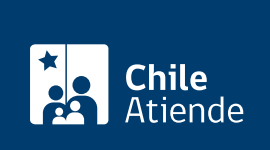

Información proporcionada por Superintendencia de Salud

# Certificado de afiliación al sistema de Isapres

Última actualización: 04 abril, 2024

## Descripción

Permite acreditar si una persona se encuentra afiliada al sistema privado de salud, indicando:

- A qué Isapre se encuentra afiliada la persona.
- Si es **cotizante** del sistema de salud o **carga** de un beneficiario o beneficiaria que está afiliado o afiliada.

Si usted **no pertenece al sistema privado de salud**, es probable que esté afiliado o afiliada al Fondo Nacional de Salud (FONASA). En tal caso, obtenga un certificado de afiliación a FONASA.

## ¿A quién está dirigido?

Personas afiliadas a una Isapre.

### ¿Qué necesito para hacer el trámite?

Si realiza el trámite en línea, puede ingresar con una de las siguientes alternativas:

- ClaveÚnica. Si no la tiene, solicítela.
- Número de documento de la cédula de identidad.

Para el trámite en oficina:

- Cédula de identidad de la persona afiliada y del o la solicitante.
- Poder simple del afiliado, en caso de que la solicitud sea realizada por una tercera persona.

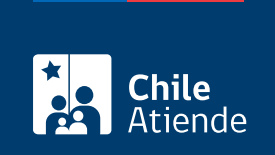

No tiene costo.

## ¿Cómo y dónde hago el trámite?

#### En línea:

- 1. Haga clic en "obtener certificado".
- 2. Una vez en el sitio web de la institución, seleccione el medio de ingreso:
  - ClaveÚnica: escriba su RUN y ClaveÚnica, y haga clic en "continuar". Si no la tiene, solicítela.
  - Cédula de identidad: ingrese su RUN y número de documento de la cédula de identidad, luego seleccione "no soy un robot" y haga clic en "ingresar".
- 3. Si ingresa por primera vez deberá incorporar los datos solicitados para crear su perfil de usuario.
- 4. En la sección de servicios disponibles, ingrese a "certificados en línea".
- 5. Haga clic en "certificado de afiliación al sistema de isapres".
- 6. Como resultado del trámite, obtendrá inmediatamente el documento.

#### En oficina:

- 1. Reúna los antecedentes requeridos.
- 2. Diríjase a una de las oficinas de la Superintendencia a nivel nacional.
- 3. Explique el motivo de su visita: solicitar un certificado de afiliación al sistema de Isapres.
- 4. Entregue los antecedentes requeridos.
- 5. Como resultado del trámite, obtendrá inmediatamente el documento.

#### Link de trámite en línea:

https://www.chileatiende.gob.cl/fichas/3505-certificado-de-afiliacion-al-sistema-de-isapres